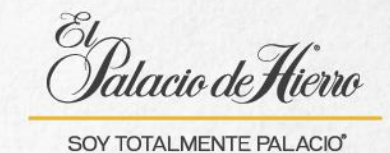

## ¿Cómo realizar la venta de un Certificado de Regalo/Cupón?

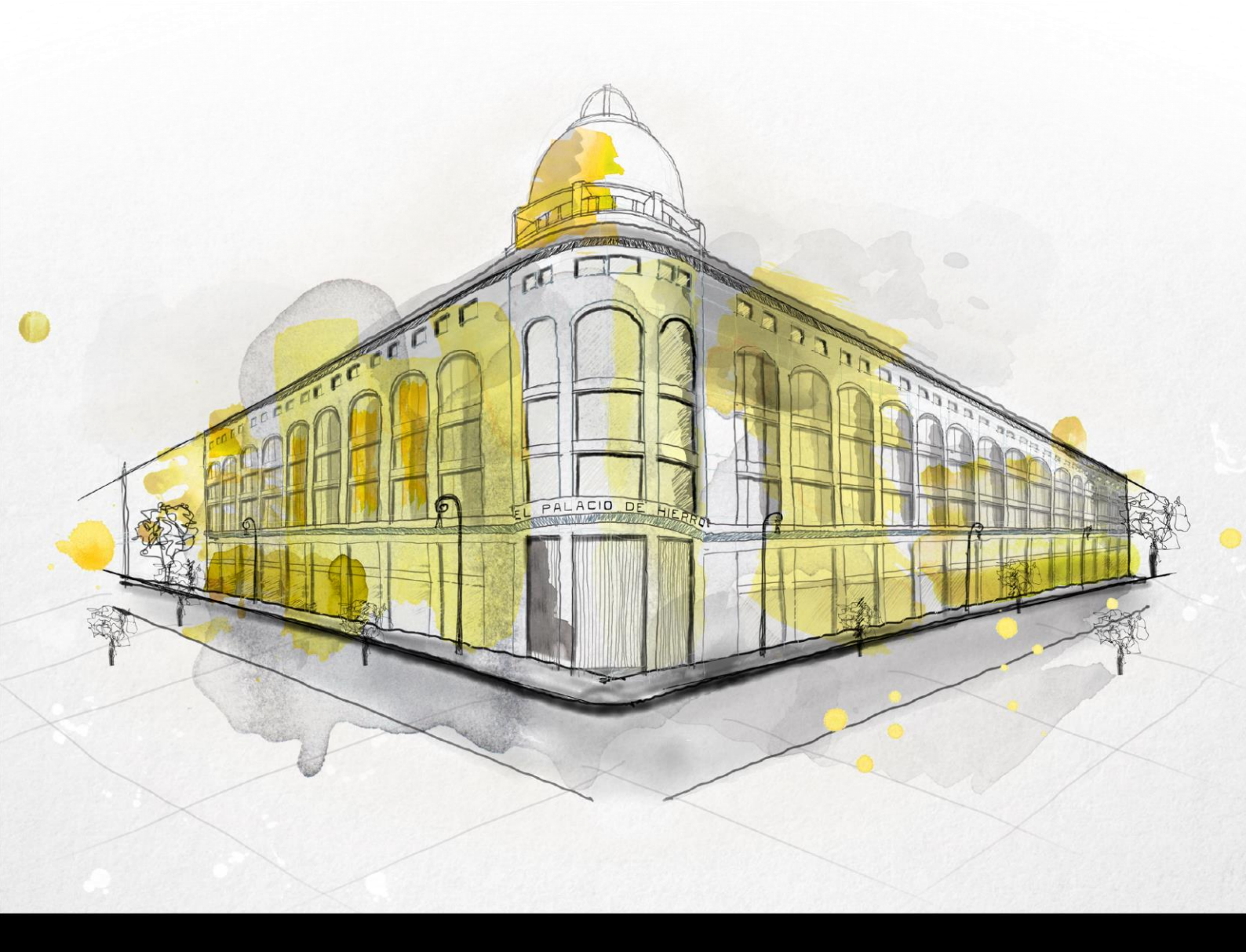

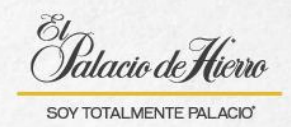

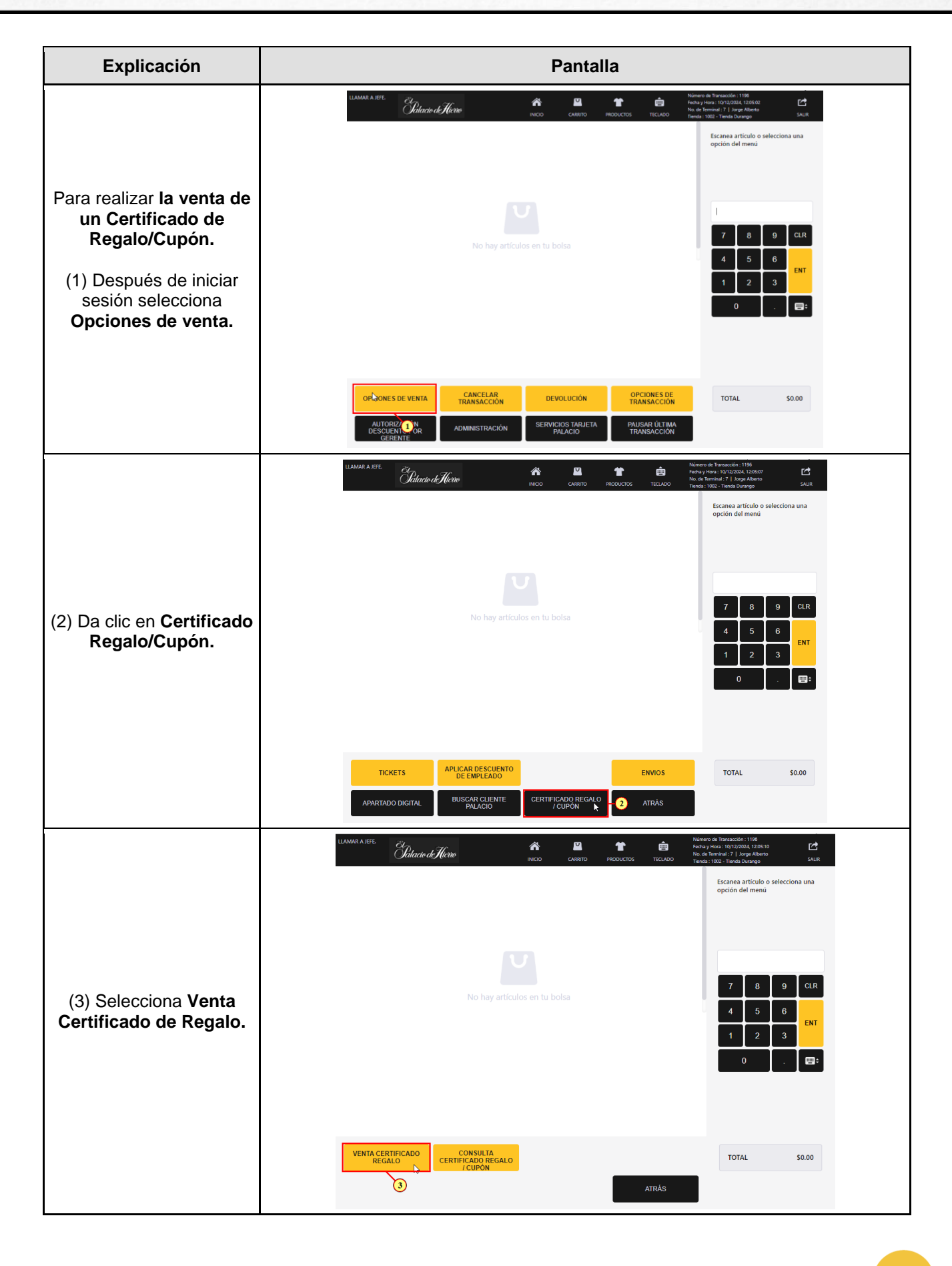

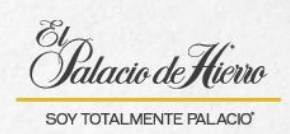

| Explicación                                                                                                    | Pantalla                                                                                                    |
|----------------------------------------------------------------------------------------------------|----------------------------------------------------------------------------------------------------|
| (4) Deberás deslizar el<br>Certificado nuevo en la<br>POS.                                                                   | LEARME A LETE<br>Cidated of Allows                                                                                                    |
| <ul> <li>(5) Introduce el monto<br/>que tendrá este<br/>Certificado de Regalo.</li> <li>(6) Y da clic en Aceptar.</li> </ul> |                                                                                                    |
| (7) El sistema te solicitará<br>una doble validación, da<br>clic en <b>Aceptar.</b>                                          | EXAMA A REI       Exame a finite difference       Exame a finite difference       Exame a finite diffe |

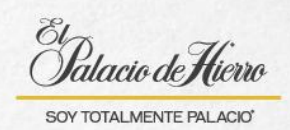

| Explicación                                                             | Pantalla                                                                                                    |                                                                                                    |
|-------------------------------------------------------------------------|----------------------------------------------------------------------------------------------------|----------------------------------------------------------------------------------------------------|
| (8) Introduce nuevamente<br>el monto.<br>(9) Da clic en <b>Aceptar.</b> | LIAMAR A JEFE                                                                                                    | Vieter de Transacción : 1190<br>Techa y Idea: 1072/2001<br>No di Menui : 1072/2002<br>No di Menui : 71 Jong Alberto<br>Techa : 1082 - Tennia Drungo<br>Introduce el monto para TAP/ETA<br>CETTIFICAD DE REGALO<br>TOTALMENTE<br>55.000 00<br>7 8 9 CLR<br>4 5 6 ENT<br>1 2 3 ENT<br>0 . ETT                                                                                                    |
|                                                                         | ACEPTAR<br>0<br>ULAMAR A JEFE<br>Chlacito d'Hicroo<br>Articulo<br>Articulo<br>TARJETA CERTIFICADO DE REGALO<br>TOTALMENTE | TOTAL         50.00           CANCELAR         State of the the state of the the state of the state of the |
| (10) Selecciona el método<br>de pago y termina la<br>venta.             | Þ                                                                                                    | 7     8     9     CLR       4     5     6     ENT       1     2     3     ENT       0     .     EIT                                                                                                    |
|                                                                         | EFECTIVO TARJETAS                                                                                                    | SALDO \$5,000.00<br>ATRÂS                                                                                                    |